# How to set up OrcaVPN on IOS

This tutorial will guide you through the process of installing the Orca VPN Linux application on your computer. To do so, you'll require a Linux Operating system on any device. Application runs on following Operating systems:

- UBUNTU 20.04 or higher
- DEBIAN 11 or higher
- Fedora 5.6 or higher

You will also require an active Orca VPN subscription, which can be obtained through our pricing page.

You will learn how to:

- Install Your OrcaVPN on a Ubuntu Device
- Login to the OrcaVPN
- Connect to OrcaVPN
- Choose and manage server locations
- Manage OrcaVPN Key features
- Manage OrcaVPN settings
- Check the connection speed after enabling the VPN

# Install Your OrcaVPN on a Linux(Ubuntu) Device

#### Install OrcaVPN

1- Press CTRL+ALT+T on your Linux device to open the Terminal.

2- Navigate to the directory where you have downloaded the Orca VPN installation file. For example, if it's in your "Downloads" folder, you can use the following command:

#### cd ~/Downloads

3- Install the Orca VPN package using the dpkg command. Replace "Linux\_Orca\_VPN\_30.10.2-3.0\_amd64.deb" with the exact filename of the installation file if it's different.

#### sudo dpkg -i Linux\_Orca\_VPN\_30.10.2-3.0\_amd64.deb

4- If there are any missing dependencies or errors, the dpkg command will let you know. You may need to resolve these dependencies by running the following command:

#### sudo apt --fix-broken install

5- After the installation is complete, you can launch Orca VPN by searching for it in the application menu or by running it from the Terminal:

#### orca-vpn

The Orca VPN should now be installed and ready to use on your Ubuntu system.

# Log-in to the OrcaVPN

#### Launch the App to Login

Once the app opens you will see the Login page along with different options to sign up. You can log in as an existing user. If you haven't subscribed yet, you can obtain one by clicking the "Sign Up" Hyperlink at the bottom or using Facebook or Google to log in.

#### Signup

If users do not have an account on Orca VPN then they have to create an account to be able to log in and access all the features of this application.

There are several Sign Up options on this application.

- Users can Sign Up using Facebook
- Users can Sign Up using Google
- Users can also sign up using an email.

| Protective All Over The World |   |   |   |
|-------------------------------|---|---|---|
| 0                             | G |   |   |
|                               | R | Π |   |
| Email                         |   |   |   |
| Password                      |   |   | 1 |
| Password                      | ۲ |   |   |
|                               |   |   |   |

By Login, You Agree With Our Terms Of Services And Privacy Policy

# Sign Up with Facebook

If users don't have an account they can create one using their Facebook account. All they have to do is click on the " **Facebook**" button to start using application using facebook.

2- Kindly be aware that when signing up, a subscription will be required before you can start using the service.

3- You will have different options to select the subscription packages depending on your needs.

| Subscription                                    |                                                |
|-------------------------------------------------|------------------------------------------------|
| Get access to all location and features         |                                                |
| Anonymous<br>Hide your IP. Anonymous surfing    | Fast<br>Up to 1000Mb/s bandwidth to explore    |
| Secure<br>Transfer traffic via encrypted tunnel | O No Ads<br>Enjoy surfing without annoying ads |
| Coupon Code                                     |                                                |
| COUPON CODE                                     | Apply Code                                     |
| <b>1 Month</b><br>Total Price \$4.99            | <b>\$4.99</b><br>/ month                       |
| Yearly<br>Total Price \$49.99                   | <b>\$4.17</b><br>/ month                       |
|                                                 |                                                |

# Sign Up with Google

Similar to Facebook, If users don't have an account they can create one using their Google account. All you have to do is click on the "**Google** " button. This will open your browser and take you to our Orca VPN Account page, where you can either proceed with logging in or creating an account using Google.

2- when signing up, a subscription will be required before you can start using the service.

3- You will have different options to select the subscription packages depending on your needs.

| Anonymous<br>Hide your IP. Anonymous surfing |            | •           | Fast<br>Up to 1000Mb/s bandwidth to r    |
|----------------------------------------------|------------|-------------|------------------------------------------|
| Secure Transfer traffic via encrypted tunnel |            | 0           | No Ads<br>Enjoy surfing without annoying |
| Coupon Code                                  |            |             |                                          |
| COUPON CODE                                  |            |             |                                          |
| <b>1 Month</b><br>Total Price \$4.99         |            |             |                                          |
| Yearly<br>Total Price \$49.99                |            |             |                                          |
| 2 Years<br>Total Price \$89.99               |            |             |                                          |
|                                              | Continue T | o Check Out |                                          |

# Signup with Email

If you don't have an account they can also create one using an email all you have to follow the following steps:

1- Click on the **Signup hyperlink** on the login page and enter the necessary information.

2- Once all the information is added to above screen you must click on the "Create Account" blue button.

3- Upon Password creation you will be redirected to the subscription page. On this page, you have to pick the desired package to complete the signup process.

#### Login:

On the login page Enter a valid **Email address** and **Password** you used when registering and your password.

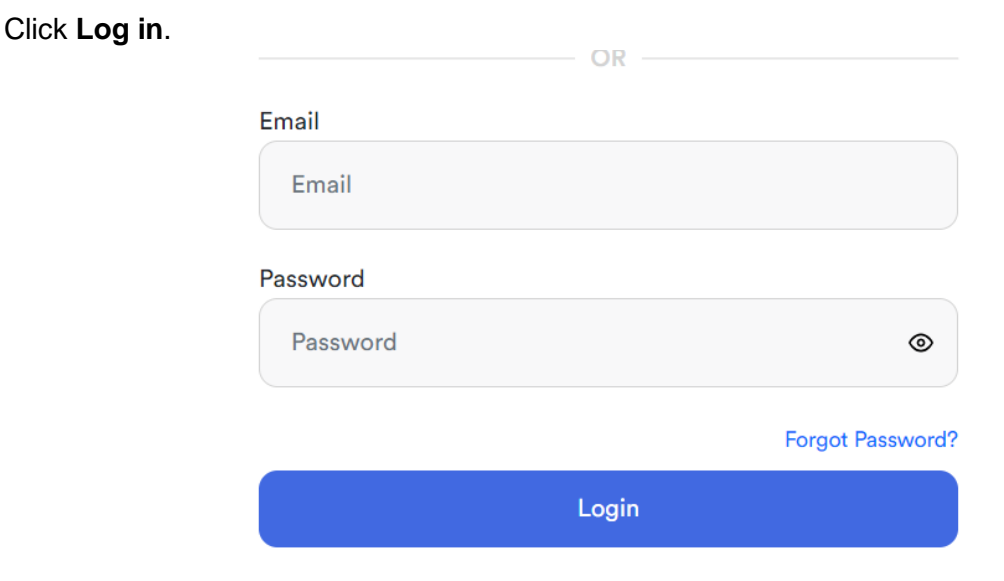

# Connect to OrcaVPN

Upon logging in, the Orca Dashboard, where the VPN connection status is displayed, will be immediately visible. On this page, users will be able to see the server map, List of servers, and option to quickly connect to VPN.

1- To ensure the security and privacy of your internet connection, simply connect to Orca VPN servers. Just select any server from the map or select from the list of servers on the left-hand side to "**select a location**"/ Country name. Once users click on that they will be able to see all the servers in that particular country.

| A Not Connected          |                      |                                                                                                    |
|--------------------------|----------------------|----------------------------------------------------------------------------------------------------|
| *                        |                      | the stand of the stand of the s |
| Larnaca                  |                      |                                                                                                    |
| Quick Connect            |                      |                                                                                                    |
| Recent Locations         |                      | and for the form                                                                                                    |
| 😽 Larnaca                |                      | A CONTRACT OF A CONTRACT OF A CONTRACT OF A CONTRACT OF A CONTRACT OF A CONTRACT OF A CONTRACT OF A CONTRACT OF                                                                                                    |
| Moscow                   |                      | - Line - Line -                                                                                                    |
| All Servers              |                      |                                                                                                    |
| Search Here Q            |                      |                                                                                                    |
| Russia ()<br>1 Locations | Session Traffic      |                                                                                                    |
| Cyprus<br>1 Locations    | Status<br>IP Address | DISCONNECTED                                                                                                    |

2- You can change different server locations very easily from the list of All servers on the Dashboard and pick any different location or simply search for the location using the search bar on the top.

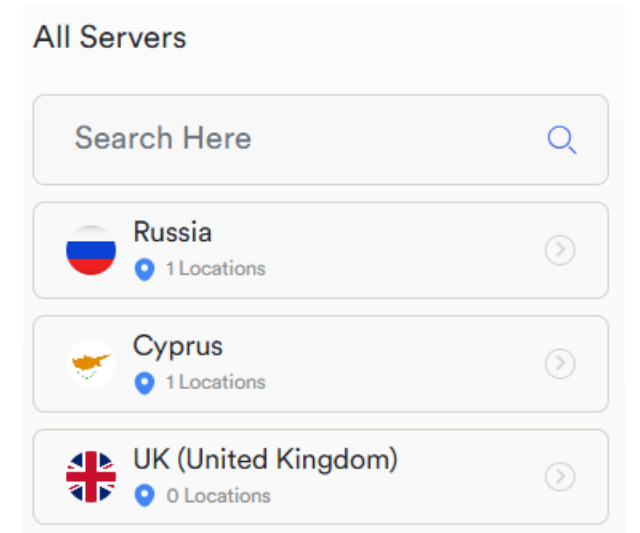

3- When a user clicks on a country they will be able to see different servers in different countries. Choose your desired country and its fastest server for a fast and secure internet connection.

#### **Session Traffic**

When you are successfully connected to OrcaVPN, you will be able to see your connection **Download** and **Upload** speeds on the home page. Along with the status and the IP address.

3- To disconnect from the VPN, click the Disconnect button.

# Choose and Manage Orca VPN

Desiring to link up with a particular location? Ocra VPN gives you the option to connect to several different servers spanning 20+ countries, allowing you to connect to any of them.

1- Navigate to the Locations section within your Orca VPN app and select your preferred location.

| A Not Connected          |    |                |            |                |  |         |       |
|--------------------------|----|----------------|------------|----------------|--|---------|-------|
| Earnaca<br>Quick Connect |    |                |            | and the second |  |         | A.    |
| Recent Locations         |    |                |            |                |  | and for |       |
| 👻 Larnaca                |    |                |            |                |  | Priv.   |       |
| Moscow                   | ~  |                |            |                |  |         | hope  |
| All Servers              |    |                |            |                |  |         |       |
| Search Here              | ٩  |                |            |                |  |         | - And |
| Russia                   | S  | ession Traffic |            |                |  |         |       |
| Cyprus<br>1 Locations    | St | atus           | DISCONNECT | ED             |  |         |       |

2- Tap on the preferred country from the list and you will be redirected to a new page with a list of cities.

3- Select any particular city and click the blue connect button to that particular location.

#### **Quick Connect**

The application selects a random server for you, All you have to click on is the Quick Connect button, and then the application will try to connect to that server.

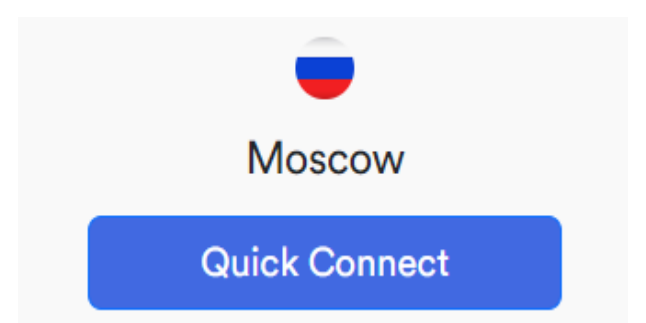

1- Quick Connection Initialization starts when the user press the quick connect button and it disappears automatically and connects you to the OrcaVPN server. It will link you to the swiftest server, typically situated in proximity to your country of residence.

# Manage OrcaVPN Key features

To manage other key features of this application users have to click on the Hamberger menu button. They will be able to edit the following options

IP Checker
 Dark Theme
 My Account Details
 Kill Switch
 Multi Languages
 Ad Blocker

## **IP** Checker

The IP Checker page will show you an OLD IP Address without connecting to a VPN and once users enable the VPN connection you will be able to see the New IP address on the IP Address Checker page.

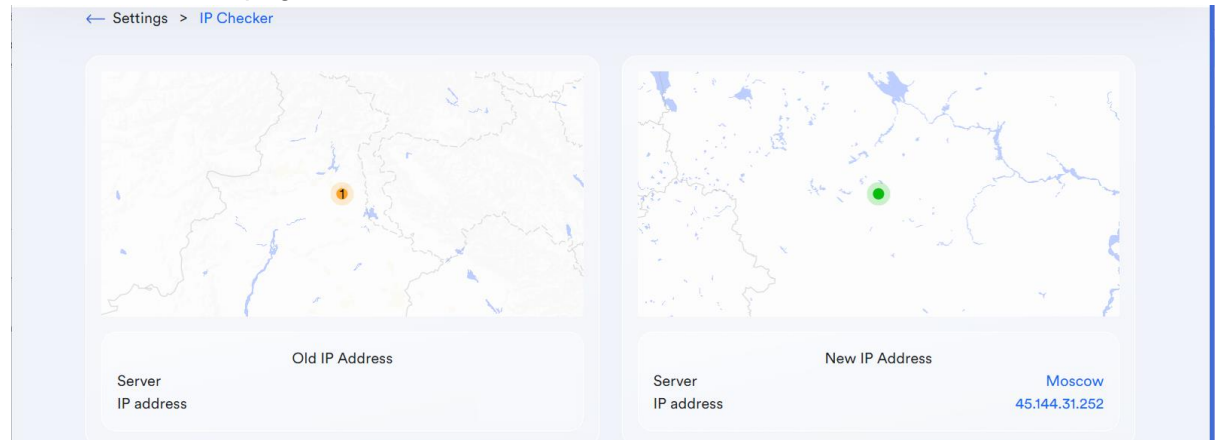

# Change to a Dark Theme

To change the application color mode you can pick either lite color or dark color modes simply using the slide button option.

| ← Settings |                    |  |
|------------|--------------------|--|
| Welco      | ime Kamran Yousaf! |  |
| IP Cher    | sker               |  |
| Dark T     | neme               |  |

# My Account

Click on Welcome Followed by your name option to view the account and subscription details. When a user clicks on this option they will be able to see two options. General Settings and Subscription.

| ← Settings             |   |
|------------------------|---|
| Welcome Kamran Yousaf! |   |
| IP Checker             | , |
| Oark Theme             |   |

#### **General Settings**

When you click on Welcome (Your Name), you will be redirected to a page that shows your general settings and on this page, you can add the following information:

- Edit/ Upload profile picture.
- Full Name
- Email Address
- Devices

On this page, you will see your mobile device details and a logout button to log in from the application.

| ← Profile                                 |                              | *         |
|-------------------------------------------|------------------------------|-----------|
|                                           | General Setting Subscription |           |
| 🖉 Kami khan                               |                              | Z         |
| 🗹 kami222@yopmail.com                     |                              | 2         |
| Devices (2/2)<br>iPhone - ID.<br>Aspire A |                              |           |
| -න Logout                                 |                              | ♥ # ◘ ● % |

#### Subscription

When you click on the subscribe tab you will see the details of your subscription. Also if you are on the main profile then click on the crown icon( Premium) on top right corner and this will take you to subscription page.

| ← Profile                                      | 0                           |             | *                                                      |
|------------------------------------------------|-----------------------------|-------------|--------------------------------------------------------|
| Ge                                             | eneral Setting Subscription |             |                                                        |
| Subscription Details Plan 1 Month Subscription | Amount<br>\$4.99            | E.          | O Days Free Trial<br>Next bill date<br>Sat Nov 18 2023 |
| Cancel Subscription                            |                             | Change Plan |                                                        |
|                                                |                             |             |                                                        |
|                                                |                             |             | <b>e</b> 🔢 🖸 6                                         |

#### **Cancel Subscription**

If you want to cancel your subscription, click the **cancel subscription** button. Your subscription will be canceled without any confirmation. So be careful with this step.

|    | 0                           |                              |                              |
|----|-----------------------------|------------------------------|------------------------------|
|    | ×                           |                              |                              |
|    | 2                           |                              |                              |
| Ge | eneral Setting Subscription |                              |                              |
|    |                             |                              | 30 Days Free Tria            |
|    |                             |                              |                              |
|    | Amount                      |                              | Next bill date               |
|    | \$4.99                      |                              | Sat Nov 18 2023              |
|    |                             |                              |                              |
|    | Ge                          | General Setting Subscription | General Setting Subscription |

#### Change plan

If you want to change your subscription plan then you have to click the **Change Plan** button and the application redirects you to a new page with different subscription packages.

| Get access to all location and features         |                                              |
|-------------------------------------------------|----------------------------------------------|
| Anonymous<br>Hide your IP. Anonymous surfing    | Fast<br>Up to 1000Mb/s bandwidth to explore  |
| Secure<br>Transfer traffic via encrypted tunnel | No Ads<br>Enjoy surfing without annoying ads |
| Coupon Code                                     |                                              |
| COUPON CODE                                     | Apply Code                                   |
| 1 Month<br>Total Price \$4.99                   | \$ <b>4.9</b> 9<br>/ month                   |
|                                                 |                                              |
| Total Price \$49.99                             | \$4.17<br>/ month                            |

You can select Either:

- 1 Month subscription
- 1 Year Subscription
- 2 Years Subscription
- Once you select an option, click on the **Continue to check out** button. It will take you to the payment method page. On this page, you have to select a payment method and click the upgrade to the premium button.
- On this page, there is another option that is to add a new Debit or credit card.

#### Check out

On the Checkout page, you will see your current plan details and options to add a new payment method. Click on the **Add new Debit or credit card** option to add new card details and once you pick the desired package. Click on the **Upgrade to Premium** blue button to complete the checkout process.

| ← Checkout |                                |                          |  |
|------------|--------------------------------|--------------------------|--|
|            | Payment Method                 |                          |  |
|            | OR                             |                          |  |
|            | + Add New Debit / Credit Card  |                          |  |
|            | 2 Years<br>Total Price \$89.99 | <b>\$3.75</b><br>/ month |  |
|            | Total<br>Upgrade to premium    | \$89.99                  |  |

## Kill Switch

The kill Switch feature safeguards you against unforeseen VPN disconnections. So enable it.

| ← Settings        |           |
|-------------------|-----------|
| Constant Language | English > |
| Kill Switch       |           |
| Notification      |           |
| Ad Blocking       | ۰         |

# Manage OrcaVPN settings

You have the flexibility to tailor your Orca VPN app to suit your individual preferences. You'll find all the essential settings that enable you to personalize and resolve any issues with your VPN connection.

## Change Language

If you want to change language, click on the change language option in the main menu. Upon clicking you will see 8 different languages to choose from. Select your preferred

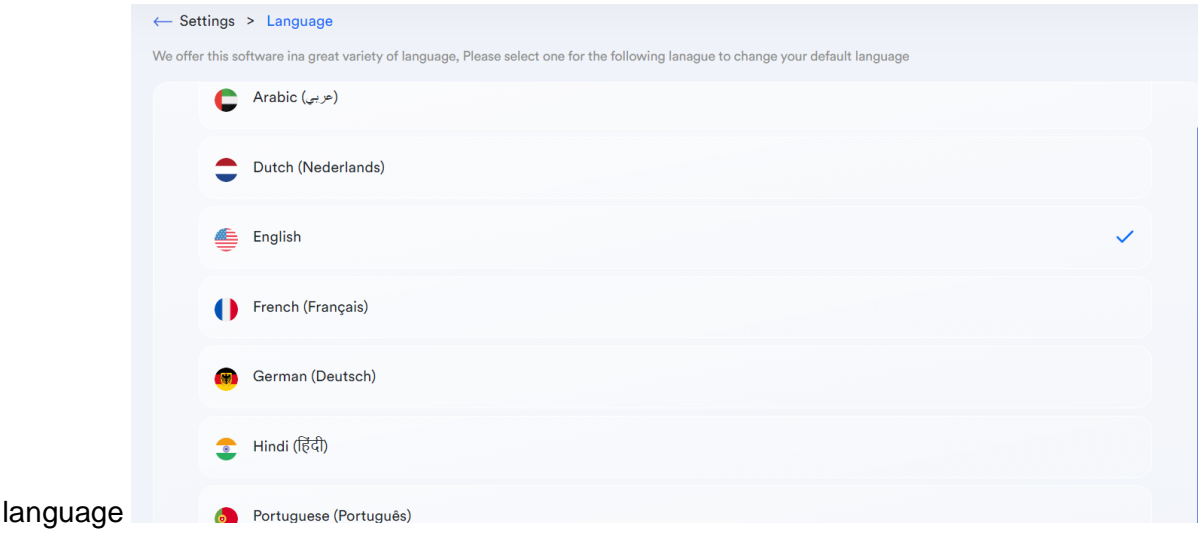

## Notifications

You can enable or disable notifications from the main menu. You have to toggle the switch to On or off the notifications. Once the switch is blue, it will enable the notifications option.

# Ad Blocking

You can enable or disable the Ad blocking feature from the main menu. You have to toggle the switch to On.. Once the switch is blue, it will enable the Ad blocking functionality. It shields you from invasive advertisements, malicious websites, deceptive phishing links, and various other security threats.

## **Delete Account**

If you no longer wish to Orca VPN and want to delete your account. Simply go to the main menu and click on the Delete account option. You will see a popup window and you have to confirm the delete account option by clicking on the " **Delete** " button to delete your account.

## **Privacy Policy**

You can read OrcaVPN's privacy policy by clicking on the privacy policy option. The VPN service's privacy policy providers outline the operational details of the ORCA VPN... This includes information about the provider's data logging policy, communicating with Orca VPN, and specifics regarding how the application utilizes your data.

# FAQs

If you need any help or if you need answers to any questions. You can visit the FAQ section to find the relevant answers.

# Check the connection speed after enabling the VPN

It's advisable to verify the success of your initial VPN setup by confirming your connection. You can check your on the main screen and you check if your IP address is updated. All you have to do is click on the IP Checker option to check your new IP address. Top disconnect VPN users can either do it from the Dashboard or they can disconnect from the system tray.

\_\_\_\_\_

This is all that's presently available on our Linux (Ubuntu) Orca VPN app, and it has everything required for customization to meet your preferences. Enjoy the full range of positive experiences the internet offers while maintaining your privacy!